# Обзор

Dell Display Manager - это приложение Microsoft Windows для управления монитором или группой мониторов. Оно позволяет вручную регулировать параметры изображения на экране, устанавливать автоматические настройки, управлять энергопотреблением, упорядочивать окна, поворачивать изображение и выполнять другие функции на некоторых мониторах Dell. После установки приложение Dell Display Manager будет запускаться при каждом запуске системы, а его значок будет отображаться в панели уведомлений. Сведения о мониторах, подключенных к системе, можно просмотреть, проведя курсором над этим значком в панели уведомлений.

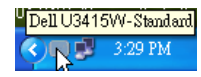

### Использование диалогового окна Быстрые настройки

Диалоговое окно **Быстрые настройки** открывается щелчком по значку Dell Display Manager в панели уведомлений. Когда к компьютеру подключено несколько поддерживаемых мониторов Dell, с помощью меню можно выбрать конкретный нужный монитор. Диалоговое окно **Быстрые настройки** позволяет легко регулировать яркость, контраст, разрешение, компоновку окон и так далее. В этом окне также можно включать автоматическое переключение между готовыми режимами или вручную выбирать готовый режим.

| Display                                            | ×<br>Manager              |
|----------------------------------------------------|---------------------------|
| Display:                                           | Dell U3415W               |
| Resolution:                                        | 3440×1440 Change          |
| <ul> <li>Auto Mode</li> <li>Manual Mode</li> </ul> | Configure<br>Standard     |
| Brightness:                                        | 75%                       |
| Contrast:                                          | 75%                       |
|                                                    |                           |
|                                                    |                           |
|                                                    | Open Dell Display Manager |

Диалоговое окно **Быстрые настройки** также обеспечивает доступ к дополнительному пользовательскому интерфейсу Dell Display Manager для настройки базовых функций, конфигурирования автоматического режима и использования других функций.

## Настройка базовых функций дисплея

Вы можете вручную выбрать готовый режим или выбрать Auto Mode (Автоматический режим), который применяет готовый режим в зависимости от активного приложения. При каждом изменении текущего Preset Mode (Готового режима) на экран мгновенно выводится сообщение с информацией о новом режиме. Кроме того, на вкладке Basic (Базовые) можно настраивать Brightness (Яркость) и Contrast (Контраст) выбранного монитора.

| Display M                        | lanager                    |              |          | Dell U3415W |
|----------------------------------|----------------------------|--------------|----------|-------------|
| Basic                            | Auto Mode                  | Easy Arrange | Options  |             |
| Resolution:                      | 3440×1440                  |              |          | Change      |
| O Auto Mode<br>Use preset mode   | assignments for active app | lications    |          | Configure   |
| Manual Mode<br>Choose a preset r | node:                      |              | Standard | *           |
| Brightness:                      |                            | 75%          |          |             |
| Contrast:                        | Ţ.,.,Ţ                     | 75% ♦        | ]        |             |
|                                  |                            |              |          |             |

#### Сопоставление готовых режимов с приложениями

Auto Mode (Автоматический режим) позволяет сопоставлять конкретный Preset Mode (Готовый режим) с конкретным приложением и автоматически применять его. Когда включен Auto Mode (Автоматический режим), программа Dell Display Manager будет автоматически переключаться на соответствующий Preset Mode (Готовый режим), как только активируется сопоставленное ему приложение. Preset Mode (Готовый режим), сопоставленный с конкретным приложением, можно назначить для всех подключенных мониторов, либо для каждого монитора назначить свой собственный готовый режим.

В программе Dell Display Manager есть изначально настроенные режимы для многих популярных приложений. Чтобы добавить новое приложение в список сопоставления, перетащите это приложение с рабочего стола, из меню Пуск Windows или из любого другого места на текущий список.

ПРИМЕЧАНИЕ: Preset Mode (Готовые режимы) нельзя сопоставлять с командными файлами, файлами сценариев, файлами-загрузчиками и с неисполняемыми файлами, такими как архивы zip, или с упакованными файлами.

Вы также можете настроить готовый режим Игра, который будет использоваться каждый раз, когда приложение Direct3D запускается в полноэкранном режиме. Если не хотите, чтобы приложение использовало режим, то назначьте ему другой готовый режим.

| Basic                         | Auto Mode                    | Easy Arrange                  | Options         |   |
|-------------------------------|------------------------------|-------------------------------|-----------------|---|
| ssign a preset moo            | le to a specific application | . To add an application, drag | it to the list: |   |
| Application                   |                              | Preset Mode                   |                 | 1 |
| (Default preset)              |                              | Standard                      | *               |   |
| Adobe Reader 9.3              |                              | Standard                      | *               |   |
| C Internet Explorer           |                              | Multimedia                    | ~               | _ |
| Microsoft Off                 | ice Excel                    | Standard                      | ~               |   |
| 🥝 Microsoft Office Outlook    |                              | Standard                      | *               |   |
| C Microsoft Office PowerPoint |                              | Multimedia                    | *               |   |

#### Простое изменение макета экрана монитора

В поддерживаемых мониторах Dell на вкладке **Easy Arrange (Простая компоновка)** можно легко компоновать открытые окна согласно одному из заранее настроенных вариантов макета, перетаскивая их в нужные зоны. Чтобы создать пользовательский макет, скомпонуйте открытые окна и затем нажмите **Save (Сохранить)**.

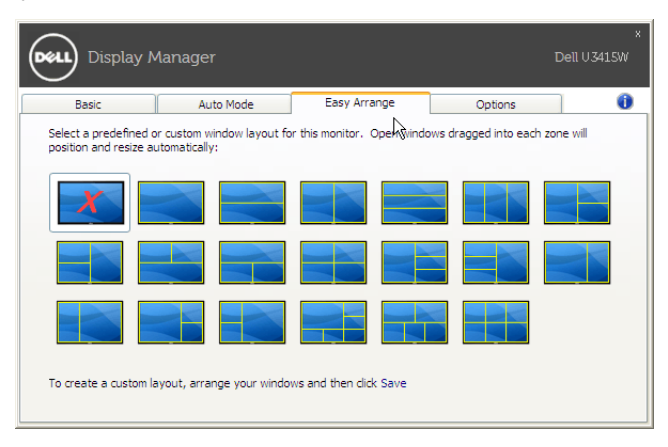

### Применение функций энергосбережения

У поддерживаемых моделей мониторов Dell есть вкладка **Options (Параметры)**, на которой можно включать разные режимы энергосбережения PowerNap. Вы можете выбрать установку минимального уровня яркости монитора либо перевод монитора в режим сна, когда активируется хранитель экрана.

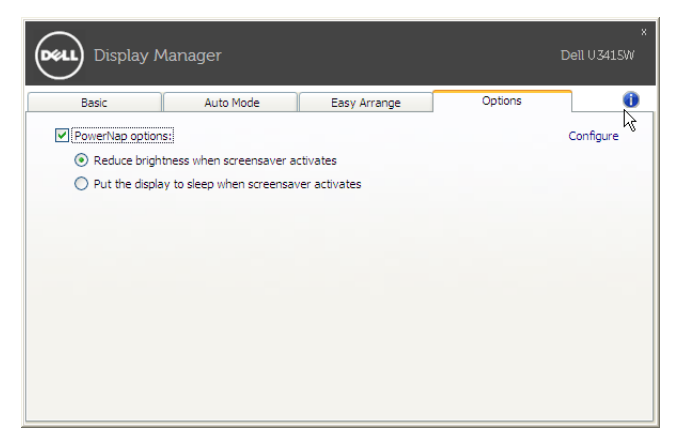